# How to Cancel Your Waves Wash Club Membership (from within the Wash Club App)

#### STEP 1

From the Home Screen inside the app, select the Silhouette in the upper right corner.

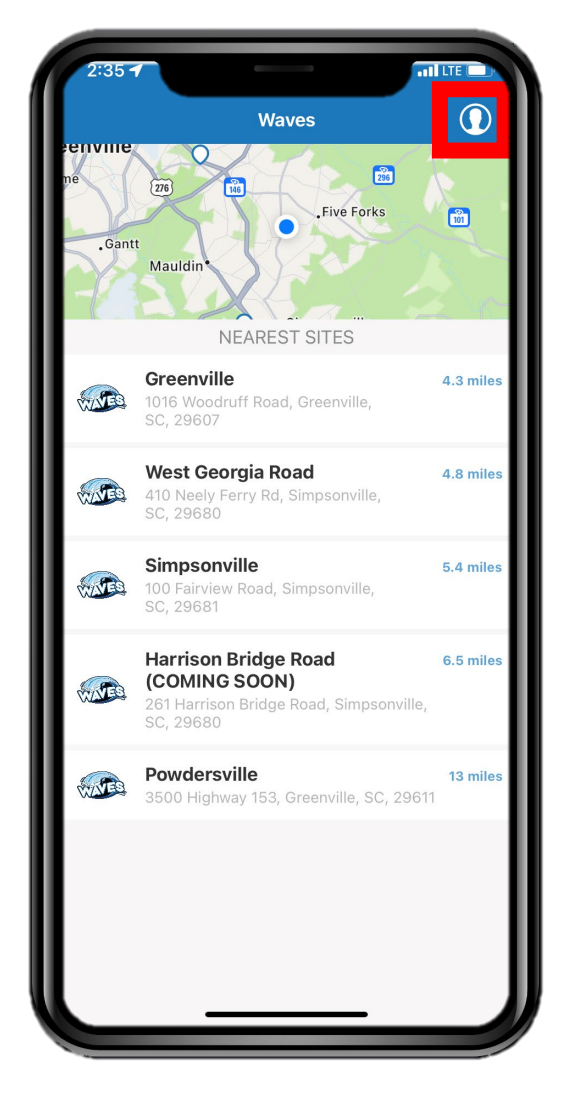

### STEP 4

Select the "WASH PACKAGE" button at the bottom of the screen.

| 2:49 🖌                                                    | II LTE                                                                                                    |   |
|-----------------------------------------------------------|----------------------------------------------------------------------------------------------------|---|
| <                                                         | RVZ821                                                                                                    | ] |
|                                                           | LICENSE PLATE                                                                                                    |   |
| COUNTRY                                                   | United States                                                                                                    |   |
| STATE                                                     | South Carolina (SC)                                                                                                    | > |
| PLATE NUMBER                                              | RVZ821                                                                                                    |   |
| Plate number can r<br>please add it a<br>misspelled the r | not be edited. If you have a new car<br>and delete this one. In case you<br>plate number, contact <u>customer</u><br><u>service</u> . | , |
| DETAILS                                                   |                                                                                                    |   |
| MAKE                                                      | Lexus                                                                                                    | > |
| MODEL                                                     | RX                                                                                                    | > |
| COLOR                                                     | Silver                                                                                                    |   |
| YEAR                                                      | 2004                                                                                                    | > |
| MONT                                                      |                                                                                                    |   |
| WASH PACKAGE                                              | Team Member                                                                                                    | > |
|                                                           |                                                                                                    |   |
|                                                           |                                                                                                    |   |
|                                                           |                                                                                                    |   |
| -                                                         |                                                                                                    | / |

STEP 2

Select the "My Cars" button.

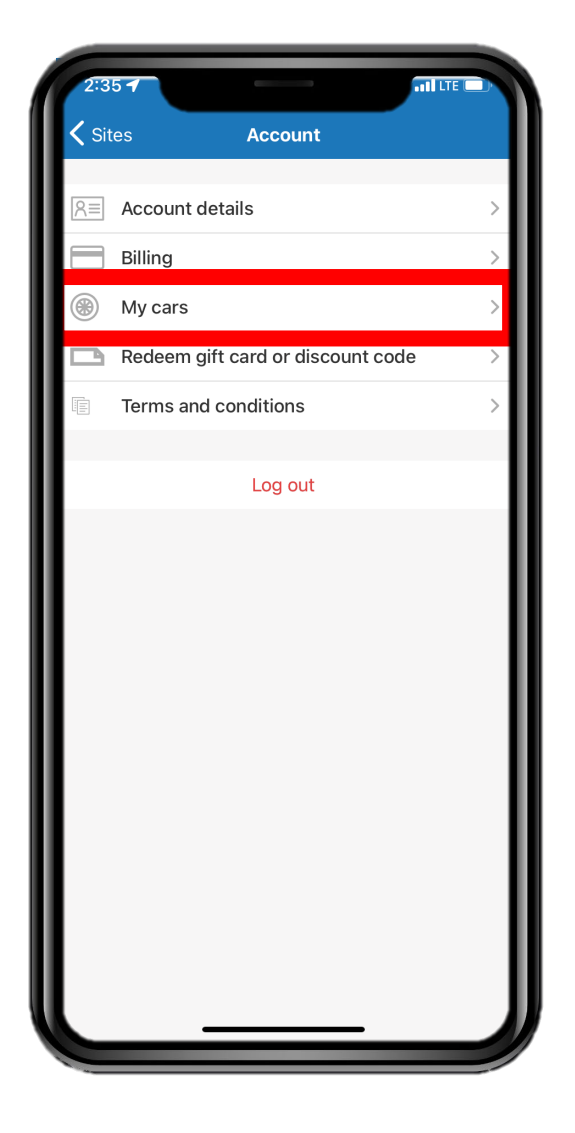

## **STEP 5**

Select the "Cancel Subscription" button at the bottom of the screen.

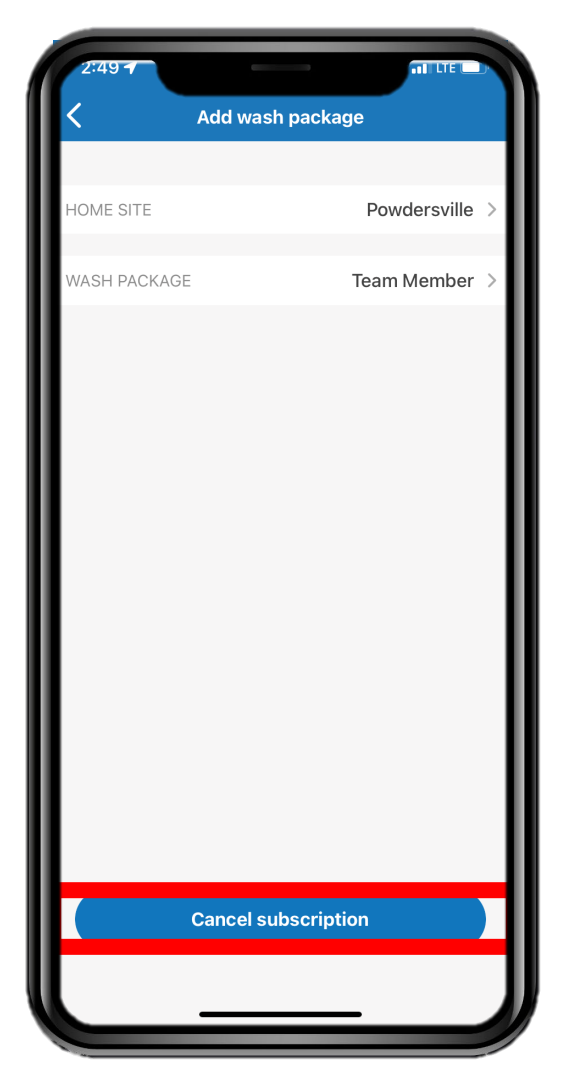

#### **STEP 3**

From the list of vehicles on your account, select the vehicle that you wish to cancel your membership.

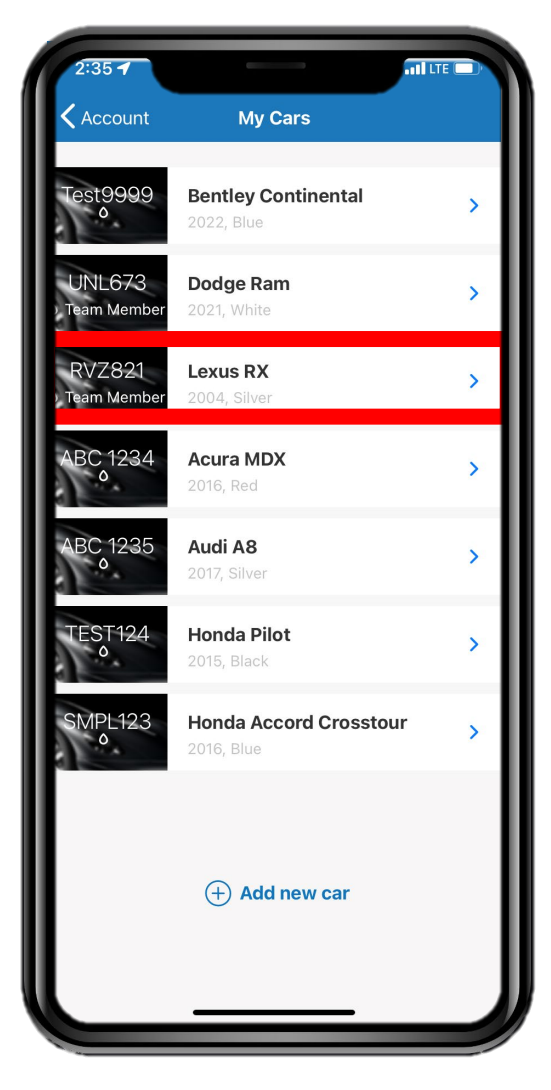

## **STEP 6** Select the "OK" button from the confirmation pop-up.

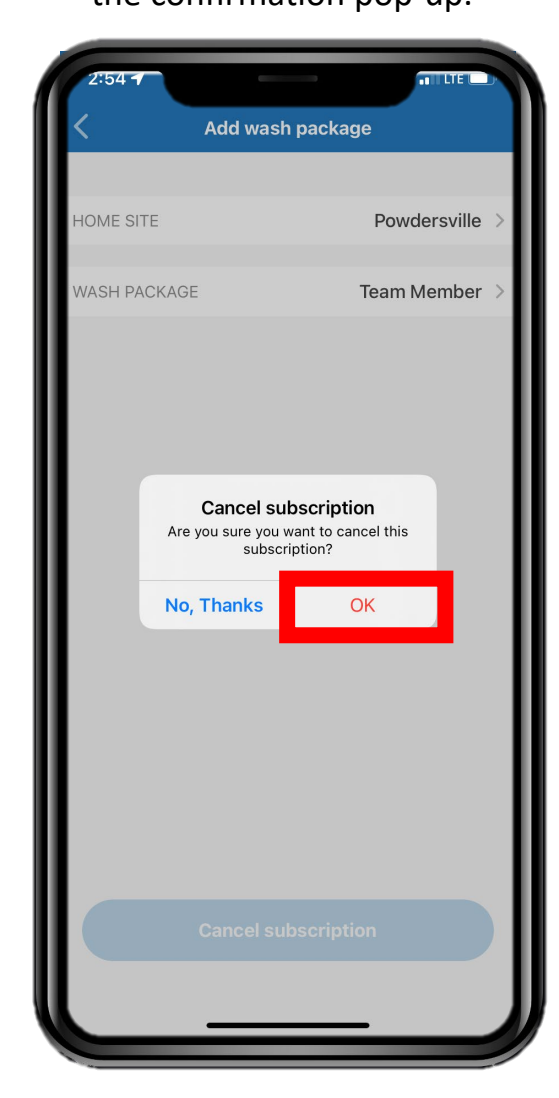